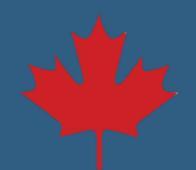

## Make a One-Time Payment Step by Step

## 1. Log in to your **NSLSC** account.

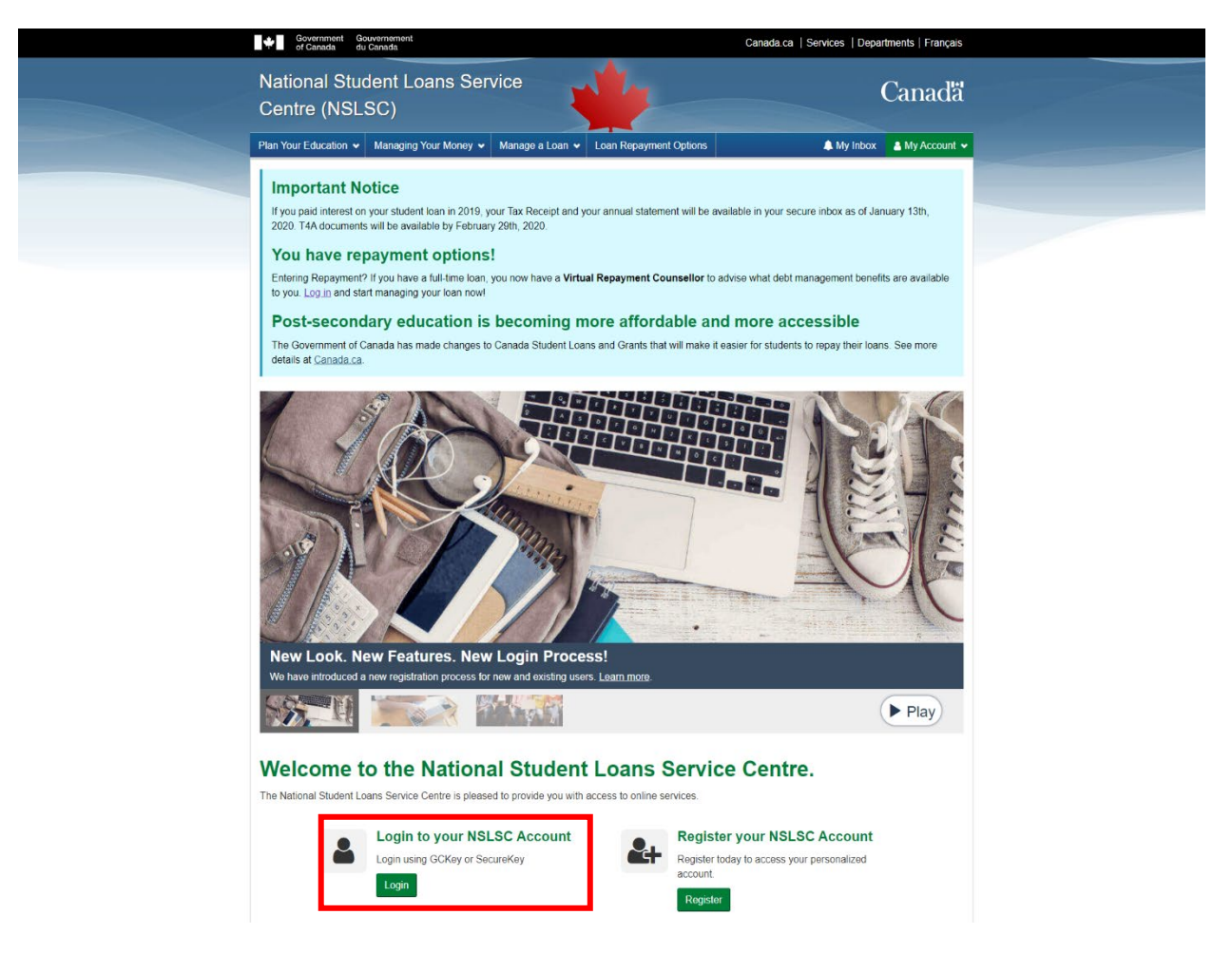

2. Select Make a Payment from the My Account drop down menu.

| Canton document document                                                           | Canada.ca   Services   Departments   Français |  |  |
|------------------------------------------------------------------------------------|-----------------------------------------------|--|--|
| National Student Loans Service<br>Centre (NSLSC)                                   | Canadã                                        |  |  |
| Plan Your Education w Managing Your Money w Manage a Loan w Loan Repayment Options | A My Inbox A My Account                       |  |  |
|                                                                                    | My Dashboard                                  |  |  |
| My Dashboard                                                                       | My Funding                                    |  |  |
| -                                                                                  | My Profile                                    |  |  |
| Notifications                                                                      | My Disbursements                              |  |  |
| End of School Year Options                                                         | Make a Payment                                |  |  |
| Statement of Pension. Retirement, Annuity and Other Income                         | Customize My Payment Terms                    |  |  |
| Eurofine Confirmed                                                                 | Financial Institution Information             |  |  |
| Canada Social sea                                                                  | Activate Pre-Authorized Debit                 |  |  |
|                                                                                    | Confirmation of Enrolment                     |  |  |
| Loan Summary                                                                       | Repayment Assistance Plan                     |  |  |
| Go to My Funding to view the current status of your loan(s).                       | Logout                                        |  |  |
|                                                                                    | My Funding                                    |  |  |
|                                                                                    |                                               |  |  |
| More Information                                                                   |                                               |  |  |

3. On the Make a Payment page select Make a One-Time Payment.

| Government Government<br>of Careta du Careta                                                                                                    |                                | Can                         | ada.ca   Services   Departments   Français |  |
|----------------------------------------------------------------------------------------------------|--------------------------------|-----------------------------|--------------------------------------------|--|
| National Student Loa<br>Centre (NSLSC)                                                                                                    | ans Service                    | 4                           | Canadä                                     |  |
| Plan Your Education + Managing Yo                                                                                                    | xar Money 👻 Manage a Loan 👻 Lo | an Ropayment Options        | 🌲 My Inbox 🛔 My Account 🛩                  |  |
| My.Dashboard + Make a Payment                                                                                                    |                                |                             |                                            |  |
| Make a Payment<br>Was an make a symmet will be in adde<br>The payments, this payment will be in added<br>The payment takes a few days to proce<br>One-Time Payment<br>Select this option to make a one-true p<br>Make a Coch Time Payment<br>Online Banking<br>Select this option to use your financial |                                |                             |                                            |  |
|                                                                                                    |                                |                             | Date modified: 2020-02-29                  |  |
| Terms and Conditions   Privacy Policy                                                                                                    |                                |                             |                                            |  |
| Help<br>EAQ<br>Security                                                                                                    | About<br>About NSLSC           | Contact Us<br>Contact NSLSC |                                            |  |

4. Enter the payment amount for the loan(s) you wish to make a payment on and click **Continue**.

| Government Government<br>of Canada do Canada                                 |                                                         |                                           | Canada.ca   Services   Departments   Français   |  |  |
|------------------------------------------------------------------------------|---------------------------------------------------------|-------------------------------------------|-------------------------------------------------|--|--|
| National Student Lo<br>Centre (NSLSC)                                        | ans Service                                             | <b>*</b>                                  | Canada                                          |  |  |
| Plan Your Education + Managing Y                                             | our Money 🐱 Manage a Loan                               | ♥ Loan Repayment Options                  | 🌲 My listex 🛔 My Account 🕶                      |  |  |
| My.Dashboard + Make.a.Payment +                                              | Make a One-Time Payment                                 |                                           |                                                 |  |  |
| Make a One-Time                                                              | Payment                                                 |                                           |                                                 |  |  |
|                                                                              | Financi                                                 | al Institution Information                |                                                 |  |  |
| Financial Institution Number/Name                                            | Transit I                                               | iumber The Last 3 Digits o                | f your Account Number                           |  |  |
| 002 - THE BANK OF NOVA SCOTIA                                                | 51003                                                   | ****884                                   |                                                 |  |  |
| Please enter the amount you want to p                                        | ay loward your student loan(s).                         |                                           |                                                 |  |  |
| Anna Marchara - Anna Marc                                                    | Your payment will                                       | be applied to the following loan(s):      | And a second descend                            |  |  |
| Loan Number Loan Type                                                        | Amount Owing Mor                                        | Dily Payment Amount Arrears An            | sount Payment Amount                            |  |  |
| Ginada Subert L                                                              | 201 20/024/44 314                                       | 30.00                                     | \$ 0.00                                         |  |  |
| The amount owing is not updated on 5<br>your payout balance accounts for the | undays, Mondays, and holidays<br>faily interest charge. | If you are paying out the full balance or | n a Sunday, Monday, or a holiday, please ensure |  |  |
| ,,                                                                           |                                                         |                                           | Total Payment Amount: 50.00<br>Cancel Continue  |  |  |
|                                                                              |                                                         |                                           | Date modified: 2020-02-29                       |  |  |
| Terms and Conditions Privacy Policy                                          | r.                                                      |                                           |                                                 |  |  |
| Help                                                                         | About                                                   | Contact Us                                |                                                 |  |  |
| EAQ                                                                          | About NSLSC                                             | Contact NSLSC                             |                                                 |  |  |
| Security                                                                     |                                                         |                                           |                                                 |  |  |

5. Review your One-Time Payment and select **Submit**.

| t <b>♦</b> ∎ 988                    | menent Gouvernement<br>metta du Canada                                                                                                    |                      | Canada.ca   Services   Departments   Français |                   |                                     |                |  |
|-------------------------------------|----------------------------------------------------------------------------------------------------|----------------------|-----------------------------------------------|-------------------|-------------------------------------|----------------|--|
| Nation<br>Centre                    | National Student Loans Service<br>Centre (NSLSC)                                                                                                    |                      |                                               |                   | Canadã                              |                |  |
| Plan Your Ed                        | ucation 🐱 Managing Y                                                                                                    | bur Money 🕶 💧        | Aanago a Loan 👻 Loan Ropayny                  | vit Options       | 🌲 My Inbox                          | 🛔 My Account 👻 |  |
| My,Dashbor                          | My.Dashboard + Make a Payment + Review Your One-Time Payment                                                                                                    |                      |                                               |                   |                                     |                |  |
| Please reve<br>Please reve<br>Payme | Review Your One-Time Payment Please review the information. If it's correct, select the Submit button. If you need to make any changes, select Back. Payment Information |                      |                                               |                   |                                     |                |  |
| Loan<br>Number                      | Loan Type                                                                                                    | Payment<br>Amount    | Financial Institution<br>Number/Name          | Transit<br>Number | The Last 3 Digits of your<br>Number | Account        |  |
| 6-702303                            | Canada Student<br>Loan                                                                                                    | \$100.00             | 002 - THE BANK OF NOVA<br>SCOTIA              | 51003             | ****884                             |                |  |
| Once this pe                        | Total Payment Amount: \$100.00<br>Once this payment is submitted, it will take approximately three to five business days to be debited from your account.                |                      |                                               |                   |                                     |                |  |
| Terms and C                         | onditions Privacy Policy                                                                                                    | ŕ                    |                                               |                   |                                     |                |  |
| Help<br>EBQ<br>Security             |                                                                                                    | About<br>About NSLSC | Contact                                       | t Us<br>NSLSC     |                                     |                |  |

6. After submission, your payment will be summarized on the Confirmation page.

|  | Gevennment Government de Canada de Canada                                                                                                    |                         |                     | Canada.ca   Services   Departments   Français |                           |  |
|--|----------------------------------------------------------------------------------------------------|-------------------------|---------------------|-----------------------------------------------|---------------------------|--|
|  | National Stu<br>Centre (NSL                                                                                                    | dent Loans Servi<br>SC) | ce                  | 4                                             | Canadã                    |  |
|  | Plan Your Education 🐱                                                                                                    | Managing Your Money 🛩 🛽 | Aanage a Loan 👻 Loa | n Repayment Options                           | 🌲 My Inbox 🛔 My Account 🛩 |  |
|  | Nr.Diszboard + Make a Partnerf + One-Time Payment Confirmed One-Time Payment Confirmed You have successfully made a one-time payment to your student ban. It will take a few days to process and will not appear on your transaction history until the amount is withdrawn. |                         |                     |                                               |                           |  |
|  |                                                                                                    |                         |                     |                                               |                           |  |
|  | Loan Number                                                                                                    | Loan Type               | Payment Amount      | Payment Date                                  | Payment Reference Number  |  |
|  | 6-702303                                                                                                    | Canada Student Loan     | \$100.00            | January 30, 2020                              | 6-70230301302020          |  |
|  |                                                                                                    |                         |                     |                                               | Date modified: 2020-02-29 |  |
|  | Terms and Conditions                                                                                                    | Privacy Policy          |                     |                                               |                           |  |
|  | Help<br>EAQ<br>Security                                                                                                    | About<br>About NSLSC    |                     | Contact Us<br>Contact NSLSC                   |                           |  |
|  | Glossary                                                                                                    |                         |                     |                                               |                           |  |

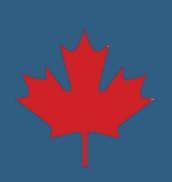